wlan安全 802.1X 樊凡 2020-03-08 发表

## 组网及说明

## 1 配置需求或说明

### 1.1 适用产品系列

本案例适用于如WX1804H、WX2510H、WX3010H、WX3508H、WX5540H等WX18H、WX25H、W X30H、WX35H、WX55H系列的AC。

设备默认WAN口无地址, LAN口地址是192.168.0.100。

### 1.2 配置需求及实现的效果

无线电脑连接SSID: 1x后,无线电脑自动获取192.168.39.0/24网段ip,网关vlan39的ip地址: 192.168.39.1/24,想要实现对无线用户的统一管理和认证功能。现已有Radius服务器 (10.88.142.171/24)提供认证服务,WX3510H使能远程802.1X认证,并作为无线网络的网关设备。客户端通过输入dot1x/12 3456这组账号密码进行认证登录,通过配置客户端和AP之间的数据报文采用802.1X身份认证与密钥管理来确保用户数据的传输安全,以iMC为AAA服务器, ip地址是: 10.88.142.171。 2 **组网图** 

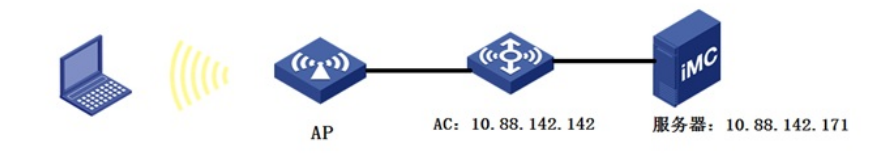

# 配置步骤

## 3 配置步骤 3.1 在无线控制器上配置相关VLAN及对应虚接口的地址 在AC上配置相关VLAN及对应虚接口的地址,并放通对应接口。 创建VLAN29及其对应的VLAN接口,并为该接口配置IP地址。开启dhcp服务,作为AP的管理vlan。 system-view [H3C] vlan 29 [H3C-vlan29] quit [H3C] interface Vlan-interface 29 [H3C-Vlan-interface29] ip address 192.168.29.1 24 [H3C-Vlan-interface29] quit #开启DHCP服务器功能 [H3C]dhcp enable #配置地址池vlan29, 分配192.168.29.0/24网段 [H3C]dhcp server ip-pool 29 [H3C-dhcp-pool-29]network 192.168.29.0 mask 255.255.255.0 #分配网关和DNS服务器地址, 网关是192.168.29.1, DNS服务器是114.114.114.114。 [H3C-dhcp-pool-29]gateway-list 192.168.29.1 [H3C-dhcp-pool-29]dns-list 114.114.114.114 [H3C-dhcp-pool-29]quit #配置AC与AP互连接口划分为vlan29。 [H3C] interface GigabitEthernet 1/0/10 [H3C- GigabitEthernet 1/0/10]port access vlan 29 [H3C- GigabitEthernet 1/0/10]quit

## 创建VLAN39及其对应的VLAN接口,并为该接口配置IP地址。开启dhcp服务,Client使用该VLAN接入 无线网络 system-view [H3C] vlan 39 [H3C-vlan39] quit [H3C] interface Vlan-interface 39 [H3C-Vlan-interface39] ip address 192.168.39.1 24 [H3C-Vlan-interface39] quit #开启DHCP服务器功能 [H3C]dhcp enable #配置地址池vlan39,分配192.168.39.0/24网段 [H3C]dhcp server ip-pool 39

[H3C-dhcp-pool-39]network 192.168.39.0 mask 255.255.255.0 #分配网关和DNS服务器地址, 网关是192.168.39.1, DNS服务器是114.114.114.114。 [H3C-dhcp-pool-39]gateway-list 192.168.39.1 [H3C-dhcp-pool-39]dns-list 114.114.114.114 [H3C-dhcp-pool-39]quit 3.2 配置RADIUS方案 # 配置radius认证,配置radius服务器的IP地址、秘钥及radius报文发送的源地址。 [H3C] radius scheme 1x #配置RADIUS方案的主认证和主计费服务器及其通信密钥。 [H3C-radius-1x] primary authentication 10.88.142.171 key simple 123456 [H3C-radius-1x] primary accounting 10.88.142.171 key simple 123456 #配置发送给RADIUS服务器的用户名不携带ISP域名。 [H3C-radius-rs1] user-name-format without-domain [H3C-radius-rs1] nas-ip 10.88.142.142 [H3C-radius-rs1] quit #使能RADUIS session control功能。 [H3C] radius session-control enable 3.3 配置认证域 #创建名为1x的ISP域并进入其视图。 [H3C] domain 1x #为dot1x用户配置AAA认证方法为RADIUS。 [H3C-isp-1x] authentication lan-access radius-scheme 1x #为dot1x用户配置AAA授权方法为RADIUS。 [H3C-isp-1x] authorization lan-access radius-scheme 1x #为dot1x用户配置AAA计费方法为RADIUS。 [H3C-isp-1x] accounting lan-access radius-scheme 1x #指定1x域下的用户闲置切断时间为15分钟,闲置切断时间内产生的流量为1024字节。 [H3C-isp-1x] authorization-attribute idle-cut 15 1024 [H3C-isp-1x] quit 3.4 配置802.1X认证 #配置802.1X系统的认证方法为EAP。 [H3C] dot1x [H3C] dot1x authentication-method eap 3.5 配置AP二层注册和无线服务 #创建无线服务模板1x,并进入无线服务模板视图。 [H3C] wlan service-template 1x #配置SSID为1x。 [H3C-wlan-st-1x] ssid 1x #配置无线服务模板VLAN为39。 [H3C-wlan-st-1x] vlan 39 #配置身份认证与密钥管理的模式为802.1X。 [H3C-wlan-st-1x] akm mode dot1x #配置CCMP为加密套件,配RSN为安全信息元素。 [H3C-wlan-st-1x] cipher-suite ccmp [H3C-wlan-st-1x] security-ie rsn #配置用户接入认证模式为802.1X。 [H3C-wlan-st-1x] client-security authentication-mode dot1x #配置802.1X用户使用认证域为1x。 [H3C-wlan-st-1x] dot1x domain 1x #使能无线服务模板。 [H3C-wlan-st-1x] service-template enable [H3C-wlan-st-1x] quit #创建AP, 配置AP名称为ap10, 型号名称选择WA5320-SI, 并配置序列号 219801A1B38197E00NWP。提示:此处根据实际的AP序列号来填写 [H3C] wlan ap ap10 model WA5320-SI [H3C-wlan-ap-ap10] serial-id 219801A1B38197E00NWP #进入Radio 1视图。 [H3C-wlan-ap-ap10] radio 1 #将无线服务模板1x绑定到radio 1,并开启射频。 [H3C-wlan-ap-office-radio-1] service-template 1x [H3C-wlan-ap-office-radio-1] radio enable [H3C-wlan-ap-ap10-radio-1] quit [H3C-wlan-ap-ap10] quit 3.6 配置客户端和服务器的连通性

#由于客户端网关就在AC上, 且AC和服务器同网段。所以添加服务器侧 客户端192.168.39.0/24网段的路由即可,此处略。

### 3.7 Radius服务器设置

#下面以iMC为例(使用iMC版本为: iMC PLAT 7.1(E0303P16)), 说明AAA服务器的基本配置。 #增加接入设备。

登录进入iMC管理平台,选择"用户"页签,单击导航树中的[接入策略管理/接入设备管理/接入设备配置] 菜单项,进入接入配置管理页面(如图1)。在该页面中点击<增加>按钮(如图2),进入增加接入设 备页面(如图3)。

·设置认证、计费共享密钥为123456,其它保持缺省配置;

·选择或手工增加接入设备,添加IP地址为10.88.142.142的接入设备。 图1接入设备页面

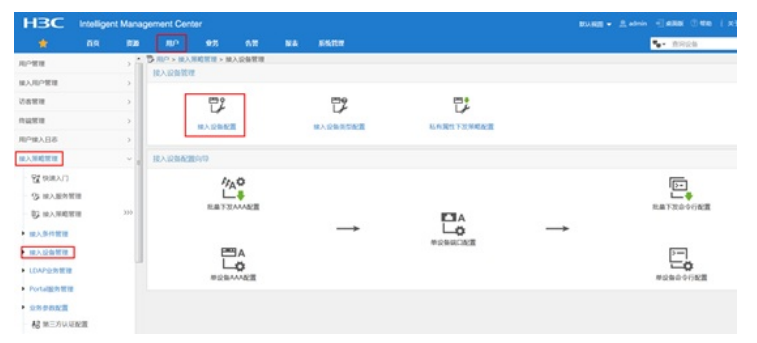

### 图2 点击增加

| HBC                           | Intellige | nt Mana | gement Cente | or        |            |         |        |           |        |      | #0.00 + A + | imin = |
|-------------------------------|-----------|---------|--------------|-----------|------------|---------|--------|-----------|--------|------|-------------|--------|
|                               |           | 17100   |              | 925       | 6.12       | -       | NINTER |           |        |      |             | - 54   |
| 用户管理                          |           | > 1     | □□> 用/> M入   | HALFE -   | 國人设集管理     | > 個人設備書 | 183    |           |        |      |             |        |
| 输入用户管理                        |           | >       | 族入设备查询       |           |            |         |        |           |        |      |             |        |
| USER                          |           | >       | 设备护地址 34     |           |            |         |        |           | 50     |      |             |        |
| 14221                         |           | >       | 设备名称         |           |            |         |        |           | 線入设备类型 |      |             |        |
| 用户操入日志                        |           | >       |              |           |            |         |        |           |        |      |             |        |
| 输入等略管理                        |           | × .     | R210 8870    | 58        | • TREE     | REACING | E STOR | 101.9 MIN |        |      |             | 2      |
| 望 快速入门                        |           |         | 2085         | E 20 8    | CIPHIN .   | 108.011 |        | X2A284    | 8.7    | TEMP | BOWERSKE    |        |
| G 接入服务管                       | 110       |         |              | 10        | 88.142.126 |         |        |           |        | *72  | *#8.0       |        |
| <b>的</b> 加入相相相                | THE .     | 222     | 共有1条28       | 1.1545981 | -1,第1/1页   |         |        |           |        |      |             | e      |
| • 國入學件管理                      |           |         |              |           |            |         |        |           |        |      |             |        |
| <ul> <li>         ・</li></ul> |           | -       |              |           |            |         |        |           |        |      |             |        |
| · Portales Hill               |           |         |              |           |            |         |        |           |        |      |             |        |

#### 图3 增加接入设备页面

| HBC                | Intellige    | nt Manag   | ement Cen    | ter     |         |               |             |     |       |         |     | BUIRD - |                    |
|--------------------|--------------|------------|--------------|---------|---------|---------------|-------------|-----|-------|---------|-----|---------|--------------------|
| *                  |              | 88         |              |         |         |               | SAU         |     |       |         |     |         | <b>•</b> • militan |
| ALC: NO.           |              | > <b>^</b> | 12 - M.O M.  | AMERIER | 18入设备管理 | <b>× 照入設備</b> | NUE - NEXON | 入記録 |       |         |     |         |                    |
| MARCH              |              | -          | 能入配置         |         |         |               |             |     |       |         |     |         |                    |
| 动虫物理               |              |            | WEARC        | 1.      | 1812    |               |             |     |       | 计费编口*   |     | 1813    |                    |
| nuter              |              | ->         | <b>BRS</b> 1 | c       | 不自用     | RPAR          |             |     |       | 业务例型    |     | LAN線入空房 | -                  |
| 8日人展作用             |              |            | 除入设备         | 1012    | HICIG   | eneral)       |             |     |       | 业务分组    |     | #98     |                    |
| 加入的政治管理            |              | ~ .        | 具家生命         | 8 * .   |         | •             |             |     |       | WUUREN. |     |         |                    |
| RE REAL            |              |            | 除入记录         | eo-ta   | *       |               |             | -   |       |         |     |         |                    |
| G INVERSE          | 1.00         |            |              |         |         |               |             |     |       |         |     |         |                    |
| <b>B</b> INVANUA   | 110          | 202        | 12MPIR       |         |         |               |             |     |       |         |     |         |                    |
| • 加入你行管理           |              |            | 0.00         | FIRM    | 22080   |               |             |     |       |         |     |         |                    |
| • 除入设备管理           |              |            | 说的名称         |         |         | (2 MIP)       | ENE.        |     | 0.000 |         | 81  |         | 802                |
| · LOAPSHEE         |              |            |              |         |         | 10.88.1       | 42.142      |     |       |         | AC. |         |                    |
| · Portaliziti Will |              |            | 100100       |         |         |               |             |     |       |         |     |         |                    |
| • 250082 <b>3</b>  |              |            | Market       | ··-     |         |               |             |     |       |         |     |         |                    |
| - 長田三方以近           | IN THE OWNER |            |              |         |         |               |             |     |       |         |     |         |                    |
| C OCCUPY           | 110          |            |              |         |         |               |             |     |       | 62A     |     |         |                    |

# 增加接入策略。

选择"用户"页签,单击导航树中的[接入策略管理/接入策略管理]菜单项,进入接入策略管理页面,在该页面中单击<增加>按钮(如图4),进入增加接入策略页面(如图5)。

·设置接入策略名输入dot1x;

·选择证书认证为EAP证书认证;

·选择认证证书类型为EAP-PEAP认证,认证证书子类型为MS-CHAPV2认证。认 证证书子类型需要与客户端的身份验证方法一致。

图4选择增加接入策略

| HBC           | Intelliger | t Mana | gement Cent |                  |         |    |                |         |  |              |   |          |     |      |
|---------------|------------|--------|-------------|------------------|---------|----|----------------|---------|--|--------------|---|----------|-----|------|
|               |            |        |             |                  |         |    | <b>BISCIUM</b> |         |  |              |   | • #192.6 |     | Q,   |
| 10.783        |            | - 2 1  | \$5.00 · MA | REAL PROPERTY IN | N.HORM  |    |                |         |  |              |   |          | *** |      |
| 服3.00/增加      |            |        | 18入1000月3   |                  |         |    |                |         |  |              |   |          |     |      |
| 0888          |            |        |             |                  |         |    |                |         |  | 121          |   |          | -   |      |
| 1000          |            |        | BARRES .    |                  |         |    |                | 2295741 |  | •            |   |          | лн  |      |
| <b>8日人銀門開</b> |            |        |             |                  |         |    |                |         |  |              |   |          |     |      |
| 输入新能管理        |            | Υ.     |             |                  |         |    |                |         |  |              |   |          |     |      |
| ST HIRAD      |            |        | 最大年間名       | 0                |         |    | Mild o         |         |  | <b>全共分</b> 目 | 0 | #IX      | 812 |      |
| S HARDER      |            |        | XHICport    | 4                |         |    |                |         |  | 8940         |   | B        | 8   |      |
| I MARKER      |            | 310    | AN192       | R. 158381        | 1.11/13 | L. |                |         |  |              |   | e < 1    | 2 2 | 50 • |
|               |            |        |             |                  |         |    |                |         |  |              |   |          |     |      |

图5 增加接入策略页面

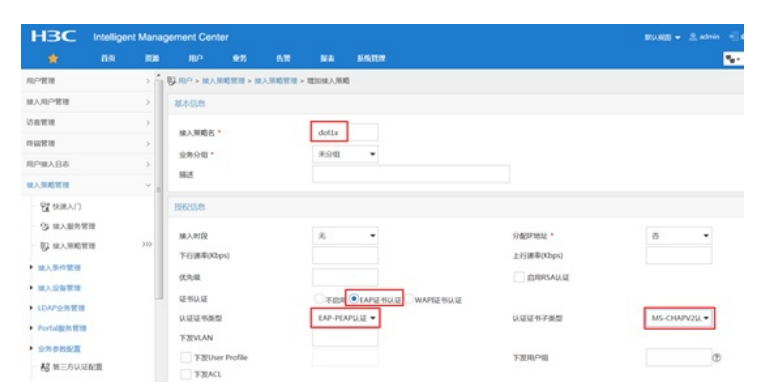

图6成功添加接入策略dot1x

| HBC Intellig  | ent Man | agement Ce   |           |           |         |      |          |        |     |      |
|---------------|---------|--------------|-----------|-----------|---------|------|----------|--------|-----|------|
|               |         |              |           |           | 165.TLT |      |          | - 870a |     | 9,   |
| 用户管理          |         | 12.00 · H.   | METER > 1 | 1.1910年1月 |         |      |          |        | *   |      |
| 第八年中間間        |         | IRAMINE I    | 69        |           |         |      |          |        |     |      |
| 0.0 M H       |         |              |           |           |         |      |          |        |     |      |
| nate          |         | 8,4405       |           |           |         | 2010 |          |        |     | ***  |
| 用户输入日本        |         | 100          |           |           |         |      |          |        |     |      |
| 14人联邦管理:1     |         |              |           |           |         |      |          |        |     |      |
| CLARKE 22     |         | <b>接入张</b> 图 | 8 0       |           | Mild o  |      | · 服然份图 0 | 82     | 802 |      |
| OS MARINE     |         | dotte        |           |           |         |      | #5948    | 8      | 8   |      |
| Q HARREN      | 310     | 3.483Cpc     | etal      |           |         |      | #591     | B      | 8   |      |
| · MA. BHT BER |         | 共和2条         | CR. 16891 | -2.181/17 |         |      |          | < < 1  |     | 50 • |
|               |         |              |           |           |         |      |          |        |     |      |

#增加接入服务。

选择"用户"页签,单击导航树[接入策略管理/接入服务管理]菜单项,进入接入服务管理页面,在该页面 中单击<增加>按钮 (如图7),进入增加接入服务页面 (如图8)。

·设置服务名为dot1x;

·设置缺省接入策略为已经创建的dot1x策略。

图7选择增加接入服务策略

| HBC       | Intelligent | Man | agement Cent | er 🛛        |         |    |       |         |   |          | #108E + 3 | atrin | -      | 10 I XF | () II 10       |
|-----------|-------------|-----|--------------|-------------|---------|----|-------|---------|---|----------|-----------|-------|--------|---------|----------------|
| *         |             | 100 | -            |             |         |    | NATOR |         |   |          |           |       | • #R24 |         | Q,             |
| 10/1818   |             |     | 94 MIC + MIX | 1001010 - 1 | BIFFELA |    |       |         |   |          |           |       |        | *11.0   | <b>R</b> () () |
| MAJEPHER  |             |     |              |             |         |    |       |         |   |          |           |       |        |         |                |
| OBBR      |             |     |              |             |         |    |       |         |   |          |           |       |        |         |                |
| 10000     |             |     | 服死兆 0        |             |         | 服力 | 8.8   | NOLGH 0 | 9 | 0 18/012 |           |       | R      | 802     |                |
| 用户输入日本    |             |     | Addiport     | al          |         |    |       | portal  |   | 941      |           | 13    | r      | 8       |                |
| 输入系统管理    |             | ~   |              |             |         |    |       |         |   |          |           |       |        |         |                |
| ST INWARD |             |     |              |             |         |    |       |         |   |          |           |       |        |         |                |
| S 用人服用用   |             |     |              |             |         |    |       |         |   |          |           |       |        |         |                |
| C INAMERI |             | 202 |              |             |         |    |       |         |   |          |           |       |        |         |                |
| • MARTER  |             |     |              |             |         |    |       |         |   |          |           |       |        |         |                |

图8 增加接入服务页面

| HBC               | Intelliger | t Mana;       | pement Cen   | ter       |        |                |        |       |                  |              | -     | Andrein - | -       | n ( x7 🌣 |
|-------------------|------------|---------------|--------------|-----------|--------|----------------|--------|-------|------------------|--------------|-------|-----------|---------|----------|
|                   |            |               |              |           |        |                | MARTIN |       |                  |              |       | - N       | • #1928 | 0        |
| 用户管理              |            | -> 1          | State + MA   | NURR > 10 | ARABA  | REAL PROPERTY. | s      |       |                  |              |       |           |         | 0        |
| NAMPER .          |            | $\rightarrow$ | 8108         |           |        |                |        |       |                  |              |       |           |         |          |
| 10.000            |            | 2             | -            |           |        |                |        | _     |                  |              |       |           |         |          |
| nute              |            |               | mon .        |           |        | OOTA           |        | _     | 10104            |              |       |           |         | _        |
| RPHABS            |            | 5             | 2894.        |           |        | *98            |        | -     | 联盟成人             | - DRC        | dot1x |           | -       | ۲        |
| and the second    |            |               | PROM         | e -       |        | 不使用            |        | *     | 秋金内田             | 17-20-Mill - | 子使用   |           |         |          |
| NAMES IN          |            | - 1           | PHENR        | 172286    |        | 1100/0         |        | • (1) |                  |              |       |           |         |          |
| 「「「「「「」」」」        |            |               | DOWNER       |           |        | 0              |        |       | DOWN             | DOCTORNER !  |       |           |         |          |
| 3 m/mag           | t HE       |               |              |           |        | -              |        |       |                  |              |       |           |         |          |
| D MANDE           | 118        | 200           | BON SELE     |           |        |                |        |       |                  |              |       |           |         |          |
| • 输入资料管理          |            |               | ▲ 40.00      | Ð         |        |                |        |       | Port             | MERICUE ®    |       |           |         |          |
| • 加入设备管理          |            |               | 18.3.568.912 | R         |        |                |        |       |                  |              |       |           |         |          |
|                   |            |               | -            |           |        |                |        |       |                  |              |       |           |         |          |
| · Portelation     |            |               | 455          |           |        |                |        |       |                  |              |       |           |         |          |
|                   |            |               | 8.0          |           | 98.A.9 | 145            | 安全市    |       | 64/10/02 1-30/00 | 8 P.P.P.T    | 7.816 | 代九限       | 60      | 102      |
| 12 10 10 10 10 10 | 100        |               | *859976      | \$492.    |        |                |        |       |                  |              |       |           |         |          |
|                   |            |               |              |           |        |                |        |       |                  |              |       |           |         |          |
| N2 002098         | 102        | 1.0           |              |           |        |                |        |       | 82 53            |              |       |           |         |          |

# 增加接入用户。

选择"用户"页签,单击导航树中的[接入用户管理/接入用户]菜单项,进入接入用户页面,在该页面中单击<增加>按钮(如图9),进入增加接入用户页面。 ·添加用户dot1x(如图10); ·添加账号名为dot1x,密码为123456(如图11); ·选中之前配置的服务dot1x。 图9选择增加接入用户

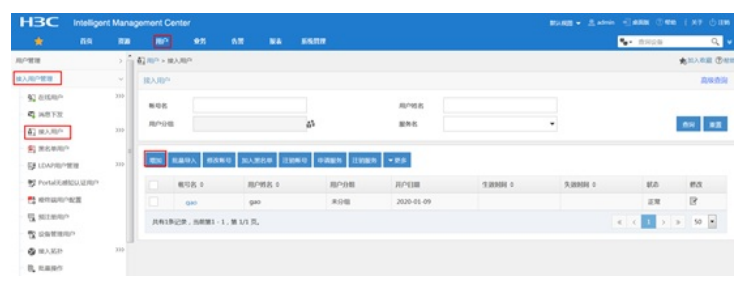

## 图10 添加用户dot1x

| HBC Intelligen                                                                                                    | t Mana                   | gement Center                                     |           |                                                               |                    |                                                    |                     |                   | BURG - Anton - A |
|----------------------------------------------------------------------------------------------------|--------------------------|---------------------------------------------------|-----------|---------------------------------------------------------------|--------------------|----------------------------------------------------|---------------------|-------------------|------------------|
|                                                                                                    | 200                      |                                                   | 925       |                                                               | -                  | Sincer.                                            |                     |                   |                  |
| 和户管理                                                                                                    | > î                      | E RP > WARP                                       | > MESSIR. | AJB/P                                                         |                    |                                                    |                     |                   |                  |
| 输入用户管理                                                                                                    |                          | 能入用户                                              |           |                                                               |                    |                                                    |                     |                   |                  |
|                                                                                                    | 333<br>333<br>333<br>333 | 接入信息<br>用户地名 ·<br>私号名 ·<br>数用户用的<br>生得 ·          | 0 #100    | <sup>9</sup> - Mozilla Fir<br>15 10.88.14<br>10 <sup>-1</sup> | efax<br>2.171.8080 | INTER RECORD                                       | a<br>UpContent.uhtm | (1) ···· ☆ 前      |                  |
| T SULTAND                                                                                                    |                          | 💌 saran                                           | 8.54      | 88                                                            | _                  |                                                    |                     |                   | 下次重要很终发变彩        |
| <ul> <li>• 秋 2369384</li> <li>• 秋 2369384</li> <li>• 秋 100 10</li> <li>• 秋 100 10<td>333</td><td>またが計測<br/>最大別置対K()<br/>Portalを増加し<br/>重求指示信息<br/>投入服务</td><td>通行<br/>通行</td><td>804<br/>802</td><td>dollx</td><td>्रम्प्यू ३७७<br/>कार्ड<br/>कार्ड<br/>कार्ड<br/>इस्ट्रा</td><td>14<br/>#910</td><td>2010273478<br/>(1)</td><td></td></li></ul> | 333                      | またが計測<br>最大別置対K()<br>Portalを増加し<br>重求指示信息<br>投入服务 | 通行<br>通行  | 804<br>802                                                    | dollx              | ्रम्प्यू ३७७<br>कार्ड<br>कार्ड<br>कार्ड<br>इस्ट्रा | 14<br>#910          | 2010273478<br>(1) |                  |

## 图11 增加接入用户界面

| HBC                                      | Intelligen | t Mana | pement Cent   | er           |      |        |          |                |          |         | #1488 * | ≜ admin | -lens Ove ix              |
|------------------------------------------|------------|--------|---------------|--------------|------|--------|----------|----------------|----------|---------|---------|---------|---------------------------|
|                                          |            | 820    |               | 95           |      |        | SIGTOR . |                |          |         |         |         | <ul> <li>missa</li> </ul> |
| RPER                                     |            | ⇒ î    | 間 MP > MA     | no - Million | AJBP |        |          |                |          |         |         |         |                           |
| BARPER                                   |            | ~      | 80,00%        |              |      |        |          |                |          |         |         |         |                           |
| 42 80000<br>42 80572                     |            | 300    | 接入信息          |              |      |        |          |                |          |         |         |         |                           |
| 42 HA.MP                                 |            | 300    | #P#8*         |              |      | dottx  | 8.17     | REAL PROPERTY. |          |         |         |         |                           |
| E MEANS                                  | P.         |        | 898.          |              |      | jøot2x |          |                |          |         |         |         |                           |
| DANSE?                                   | 12.18      | 310    | SHO4          | llo.         |      | D Ref  | ellinov  | MACIER         | A BORN   | 18682   |         |         | 建して見る                     |
| 😏 Portal Ed                              | MOULERP-   | - 1    | 297           |              |      |        |          |                | 生药碘从 *   |         |         |         |                           |
| 1 10 10 10 10 10 10 10 10 10 10 10 10 10 | -10E       | - 1    | 🖌 分評問         | ○療改造時        |      |        | 69       | 电产生转性制制器       |          |         | 下次重要的原因 | (1944)  |                           |
| d staat                                  | P          | - 1    | 2.0010        |              |      |        |          |                | 9.00000  |         |         |         |                           |
| Z course                                 | 8.0        | - 1    | 最大派置时间        | ((1)))       |      |        |          |                | 21588年初年 |         | 1       |         |                           |
| 🔕 HARP                                   |            | 300    | Portalicities |              |      | 1      | -        |                |          |         |         |         |                           |
| 0, 1.897                                 |            |        | 量学情示信者        |              |      |        |          |                |          |         |         |         |                           |
| • IS-10 W IN                             |            |        | 接入服务          |              |      |        |          |                |          |         |         |         |                           |
| ★ 公司的法司                                  | 8.30       |        |               |              |      |        | 87       |                |          | 1000000 |         | IFA.    | GROOM A                   |
| 0.888                                    |            |        | - 441         |              |      |        | 800      | 0.08           |          | 200     |         | 203     | July Ba                   |
|                                          |            |        | (m) 0001      |              |      |        |          |                |          | 1.004   |         |         |                           |

## 图12 创建接入用户dot1x成功

| HBC I                                                      | ntelligent N | Aana | gement C      | enter                                   |             |           |              |              | 80.88 + 2.4 |         | . ( ** 0 B |
|------------------------------------------------------------|--------------|------|---------------|-----------------------------------------|-------------|-----------|--------------|--------------|-------------|---------|------------|
|                                                            |              |      |               |                                         | -           | NARR      |              |              |             | • mice  | ٩          |
| 8/1818                                                     |              |      | <b>和100-1</b> | eller.                                  |             |           |              |              |             |         | -          |
| BAARPER                                                    |              |      | BA/BP         |                                         |             |           |              |              |             |         | AMA1       |
| <ul> <li>(1) (1) (1) (1) (1) (1) (1) (1) (1) (1)</li></ul> |              | 100  | 848<br>8098   |                                         |             | 12        | 80%8<br>80%6 |              |             |         | ** #2      |
| S REAR                                                     |              | 200  | <b>E</b> 20   | 889A 888                                | 0 30.488.0  | INNO ORES | THEN - P.F   |              |             |         |            |
| Portal Editor                                              | ALC: NO.     |      |               | (1) (1) (1) (1) (1) (1) (1) (1) (1) (1) | MPM8 =      | RP98      | левя         | TELEVISION O | SAME O      | 808     | ea         |
| to remaining                                               | 8            |      |               | dotta                                   | dot1x       | *98       | 2020-00-10   |              |             | 正規      | B          |
| d summe                                                    |              |      |               | 940                                     | Q40         | *98       | 2020-00-09   |              |             | 正規      | B          |
| C CATERON                                                  |              | 200  | 262           | NOR . MARS - J                          | 1. 第 1/1 页。 |           |              |              |             | < < 1 > | > 50 •     |

### # 服务器侧导入证书。

选择"用户"页签,单击导航树中的[接入策略管理/业务参数配置/证书配置]菜单项,进入证书配置页面, 在该页面中导入EAP根证书(如图13)和导入EAP服务器证书(如图14)。证书略。 图13 导入EAP根证书

|                                                                                                    | Manage | ment Cent    |             |           |       |       |            |          |                |    |
|----------------------------------------------------------------------------------------------------|--------|--------------|-------------|-----------|-------|-------|------------|----------|----------------|----|
|                                                                                                    |        |              |             |           |       | MATCH |            |          | • #R28         | Q, |
| and the second second sec | , ° •  | © MP → MA    | .00000010-1 | APREN .   | UTRE. |       |            |          |                | C  |
| 98AB8                                                                                                    | 2.00   | <b>EKCHO</b> | 8 09A8      | E 176230  |       |       |            |          |                |    |
|                                                                                                    | ÷      | 100          |             |           |       |       |            |          |                |    |
| O INVERSES                                                                                                    |        | R-83         | 1203874-844 | 14/18/14- | ↑.    |       |            |          |                |    |
| G INAMESIN                                                                                                    | 200    | 612 75       | (B) 8(7)    | Bid Hack  |       |       |            |          |                |    |
| <b>W人的中華語</b>                                                                                                    |        | <b>BAIN</b>  | 1025        | AWAREE    |       |       |            |          |                |    |
| LDAPSHEE                                                                                                    |        | MRR .        | 0           |           |       |       | 18.1       | 英雄 0     | 40             |    |
| Portalizion INTR                                                                                                    |        | CN+H3        | C-106       |           |       |       | CN+HIC-ICG | EAP#EE/5 | 0. 12, 15, 15, | ]  |

图14 导入EAP服务器证书

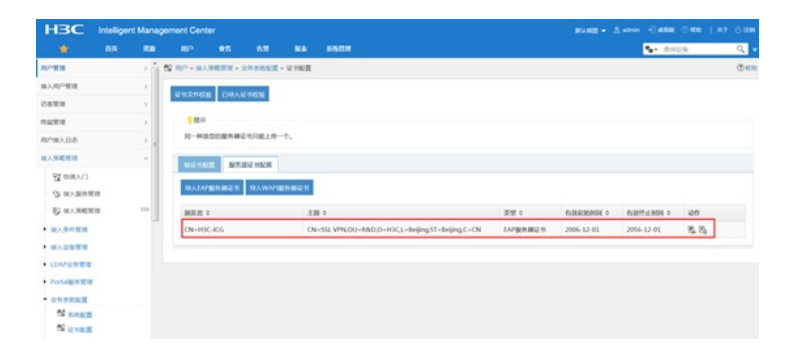

## 1.2 配置客户端

#配置无线网卡

·下面以Windows 7为例,说明无线网卡的配置。

#打开"开始"菜单,单击"控制面板",进入控制面板窗口。

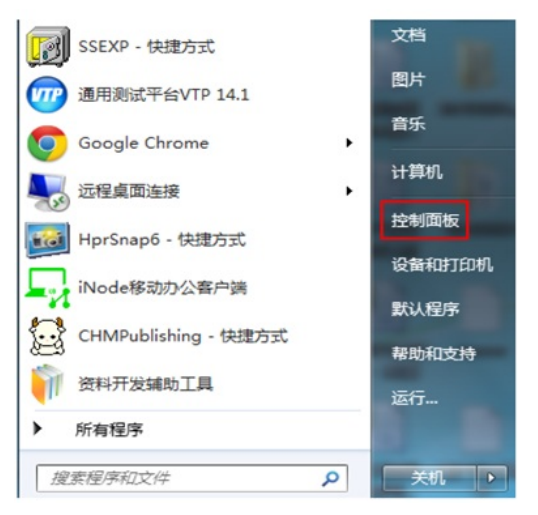

#单击"查看网络状态和任务",进入到了"网络和共享中心"。

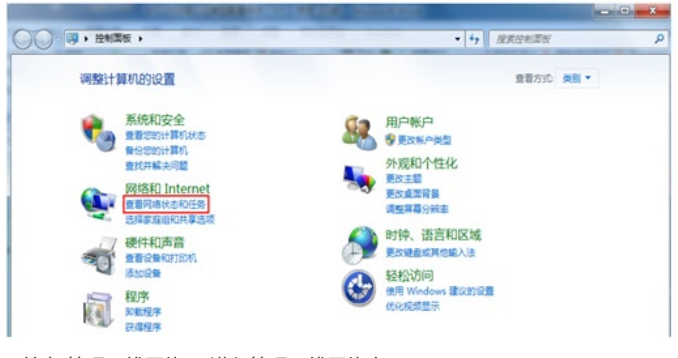

# 单击"管理无线网络",进入管理无线网络窗口。

| 管理使用(无线网络连)<br>Windows 將書試接所下案所                | 1864D Internet > 智速元成同時<br>後)193元红网络<br>7919時9天気は2年同時。 | and the left second | • • • OR WEELERG |
|------------------------------------------------|--------------------------------------------------------|---------------------|------------------|
| 和 近配器屬性 配置文件                                   | 类型 网络和共享中心                                             |                     |                  |
| 可以最 <b>相</b> ,何改和重新10/947月<br>10月 <sup>3</sup> | 嶠 (7)<br>安全: WPA2 - 个人                                 | 國際 任何建立持续           | 自动运输             |
| dot1x                                          | 安全: WPA2 - 企业                                          | 奥型:任何是实持项           | 自动运动             |
| yang                                           | 安全: WPA2 - 个人                                          | 奥型: 任何受支持项          | 0.353838         |
| test                                           | 安全: WPA2 - 个人                                          | 周空: 任何史文和词          | 自动运动             |
| vivo                                           | 爱全: WPA2 - 个人                                          | 类型:任何处支持项           | 自动运动             |
| sangqi                                         | 安全: WPA2 - 个人                                          | 典型: 任何处立持项          | 013230338        |
| ·                                              |                                                        |                     |                  |

#单击<添加>按钮,选择"手动创建网络配置文件(M)"。

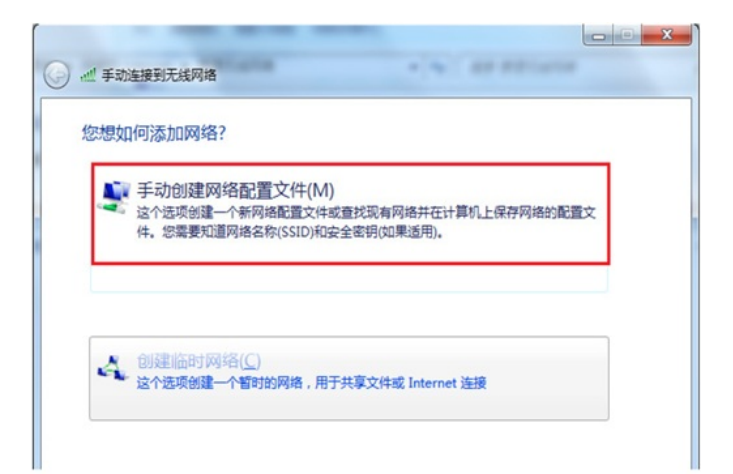

#添加无线网络信息。

-输入网络名(服务模板中的ssid): 1x; ·选择安全类型:WPA2-企业; ·加密类型: AES;

·其它保持缺省配置,然后单击"下一步"。

| 网络名(E):   | 1x        |       |
|-----------|-----------|-------|
| 安全类型(S):  | WPA2 - 企业 |       |
| 加密类型(R):  | AES       |       |
| 安全密钥(C):  |           | 字符(H) |
| ✓ 自动启动此连持 | ٤(T)      |       |
| 1 即使网络未进行 | 元广播也连接(O) |       |

#无线网络创建成功。

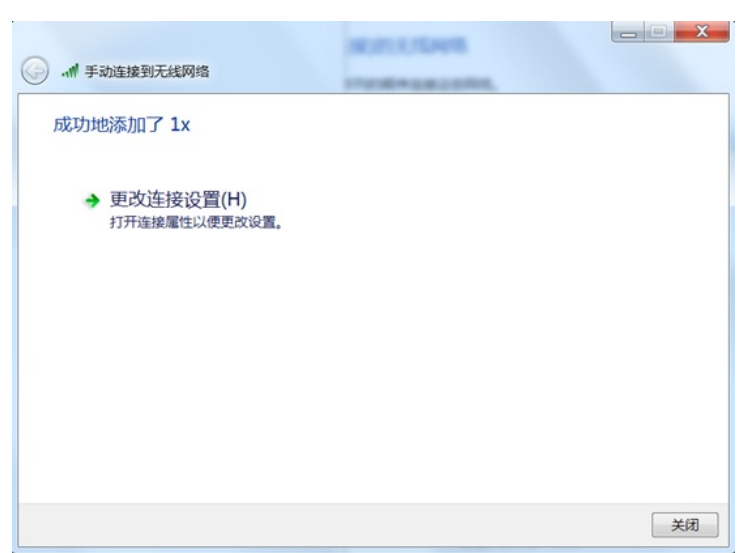

#网络创建成功后,选择"更改连接设置(H)",进入无线网络属性对话框。

#单击"安全"页签,在"选择网络身份验证方法"下拉框中选择"Microsoft:受保护的EAP (PEAP)",然后

将"每次登录时记住此连接的凭据"前的复选框中的勾去掉。

- #单击<设置>按钮,进入"保护的EAP属性"对话框。
- ·去掉"验证服务器证书(V)"前复选框中的勾;
- ·去掉"启用快速重新连接"前复选框中的勾;
- ·单击"选择身份验证方法(S)"后面的<配置>按钮;
- ·在弹出的"EAP MSCHAPv2属性"对话框中,去掉复选框中的勾;
- ·然后单击<确定>按钮,返回"受保护的EAP属性"界面,再单击<确定>按钮。

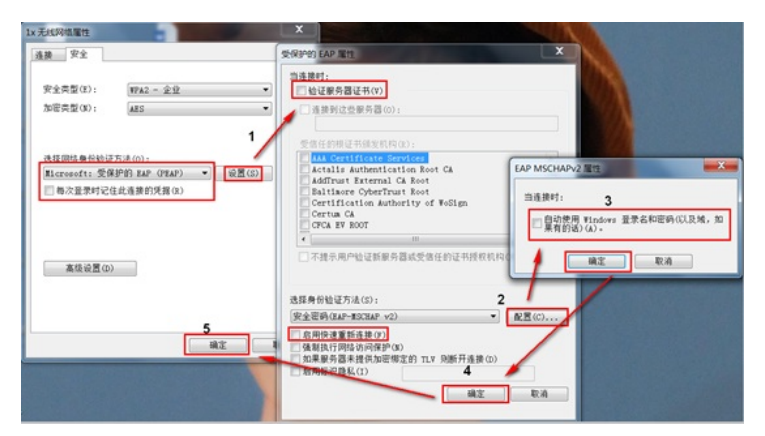

#选择"更改连接设置(H)",进入无线网络属性对话框。在无线网络属性对话框中,单击<高级设置>按钮,进入高级设置对话框。在802.1X设置页签中,勾选"指定身份验证模式",然后,在下拉框中选择"用户身份验证"。

| 连接 安全                                                             |                          | 8  | 02.1X 设置 802.11 设置                                                   |               |
|-------------------------------------------------------------------|--------------------------|----|----------------------------------------------------------------------|---------------|
| 安全类型(E):<br>加密类型(N);                                              | WPA2 - 企业<br>AES         | •  | ☑ 指定身份检证模式(P): 用户身份检证 用户身份检证 ● 她除所有用户的凭握(D)                          | ▼ 保存凭据(C)     |
| 选择网络身份检证<br>Ilicrosoft:受负<br>———————————————————————————————————— | 方法(0):<br>护的 EAP(PEAP) ▼ |    | 力此网络启用单一量录(S) ④用户量录前立即执行(E) ⑥用户量录后立即执行(F) 最大规定(行)(D): ②允许单一量录期间显示其他对 | 10 条<br>话框(L) |
| 高级设置(0)                                                           |                          |    | □ 话网络为计算机和用户身份检<br>LAX(V)                                            | 证使用单独的虚拟      |
|                                                                   | 确定                       | 取消 |                                                                      | 确定 取消         |

# 单击"802.11设置"页签,去掉"启用成对主密钥(PMK)缓存"前的复选框中的勾,然后单击<确定>按钮

| and the second second s |                  | nove of lit         |          | _   |
|----------------------------------------------------------------------------------------------------|------------------|---------------------|----------|-----|
| 连接  安全                                                                                                    |                  | 802.11 设置 802.11 设置 |          |     |
|                                                                                                    |                  | 快速漫游                |          |     |
| 安全类型(E):                                                                                                    | WPA2 - 企业        | ■ 启用成对主密钥(PMX)携     | [存(K)    |     |
| 加密类型(N):                                                                                                    | AES              | ■ Pat 生存时间(方钟)(L    | 720      | A V |
|                                                                                                    |                  | PWK 缓存中的项目数(N       | ): 128   |     |
|                                                                                                    |                  | 此网络使用预身份验证(         | (P)      |     |
| 3年 12 F234年 前, 43-24-33                                                                                                    |                  | 最多尝试预身份验证次          | 数(II): 3 | A V |
| Microsoft: #4                                                                                                    | 記録的 RAP (PEAP) ・ | (2) 第G              |          |     |
|                                                                                                    |                  |                     |          |     |
|                                                                                                    |                  |                     |          |     |
| 高级设置(D                                                                                                    | >                |                     |          |     |
| 高级设置(D                                                                                                    | >                |                     |          |     |

## 3.9 实验结果验证

0

用电脑连接1x无线后,弹出一个登陆认证页面,需要输入认证账号: dot1x/123456通过认证后才能成功连接无线。

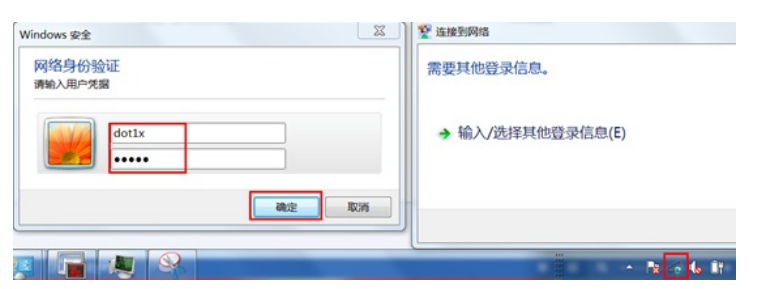

终端连上无线后获取到192.168.39.2的地址,在AC上查看客户端上线成功 display wlan client Total number of clients: 1 dis wlan client verbose Total number of clients: 1 MAC address : e4b3-1899-4436 IPv4 address : 192.168.39.2 IPv6 address : N/A Username : dot1x AID :2 : 81 AP ID AP name : ap10 Radio ID :1 SSID :1x BSSID : 542b-de99-5760 VLAN ID : 39 : 0 Sleep count Wireless mode :802.11ac : 80MHz Channel bandwidth SM power save : Disabled Short GI for 20MHz : Supported Short GI for 40MHz : Supported Short GI for 80MHz : Supported Short GI for 160/80+80MHz : Not supported STBC RX capability : Supported STBC TX capability : Supported LDPC RX capability : Not supported SU beamformee capability : Supported MU beamformee capability : Not supported Beamformee STS capability : N/A Block Ack : N/A Supported VHT-MCS set : NSS1 0, 1, 2, 3, 4, 5, 6, 7, 8, 9 NSS2 0, 1, 2, 3, 4, 5, 6, 7, 8, 9 Supported HT MCS set : 0, 1, 2, 3, 4, 5, 6, 7, 8, 9, 10, 11, 12, 13, 14, 15 Supported rates : 6, 9, 12, 18, 24, 36, 48, 54 Mbps QoS mode : WMM Listen interval : 250 RSSI : 0 : 0/0 Bx/Tx rate Authentication method : Open system Security mode : RSN AKM mode : 802.1X Cipher suite : CCMP User authentication mode : 802.1X Authorization ACL ID : N/A Authorization user profile : N/A Roam status : N/A Key derivation : SHA1 PMF status : N/A Forwarding policy name : N/A Online time : Odays Ohours Ominutes 19seconds FT status : Inactive dis dot1x connection Total connections: 1 : e4b3-1899-4436 User MAC address AP name : ap10 Radio ID : 1 SSID :1x BSSID : 542b-de99-5760 Username : dot1x

e4b3-1899-4436 dot1x

ap10

1 192.168.39.2 39

Authentication domain: 1xIPv4 address: 192.168.39.2Authentication method: EAPInitial VLAN: 39Authorization VLAN: 39Authorization ACL number: N/AAuthorization user profile: N/AAuthorization action: DefaultSession timeout period: 86401 sOnline from: 2020/01/10 14:41:18Online duration: 0h 0m 26s

## 在服务器侧同时能查看到用户上线信息

| HBC          | Intelliger | t Mana | gement Cent |           |           |         |      |       |                    |               |      |    |          | -             |     |         |
|--------------|------------|--------|-------------|-----------|-----------|---------|------|-------|--------------------|---------------|------|----|----------|---------------|-----|---------|
|              |            |        |             |           |           |         | SAD! |       |                    |               |      |    |          | <b>5</b> - 10 | 129 | Q,      |
| N-WH         |            | >ľ     | Вле не      | 1.135 × 1 | 10月15月    |         |      |       |                    |               |      |    |          |               |     | *****   |
| <b>第3月1日</b> |            |        | 18人的现在分     |           |           |         |      |       |                    |               |      |    |          |               |     | A###    |
| ORMIN .      |            |        |             |           |           |         |      | 0     | 80.00              |               |      | 45 |          |               |     |         |
| 10000        |            |        | MA, UNITED  | 18        | 2020-01-0 | 0 16:23 |      |       |                    | 2020-01-10 14 | 623  |    |          |               |     |         |
| Re LUX PRI   | 16         |        | 输入结果的       | 18        | 2020-01-0 | 0 16:23 |      |       |                    | 2020-01-30 34 | 623  |    |          |               |     | -       |
| B HARE       | 1          | - 1    | _           |           |           |         |      |       |                    |               |      |    |          |               |     |         |
| D REMAR      | 640        |        | 21/78       |           |           |         |      |       |                    |               |      |    |          |               |     |         |
| B 2205       |            |        | 608         | 180       | 818       | 0.60    |      | 828   | валини -           |               | BARK |    | 8/19/8   | 2.0           |     | 17852.0 |
| () materia   | 50,204     |        | dottx       | det       | DK        | dottx   |      | dotte | 2020-01-10 16:18.5 | 4             | 089  |    | 192.168. | 9.2           |     | 15.     |
| E MOMIES     | 80.8       |        | 34192       | P. 1541M1 | -1.M1/13  |         |      |       |                    |               |      |    |          | e (           | 1 . | » 50 ·  |
| B seaso      | 1080       |        | 10202010    |           |           |         |      |       |                    |               |      |    |          | -             |     | 100     |
| U REDA       |            |        |             |           |           |         |      |       |                    |               |      |    |          |               |     |         |
| U CATE       | 8011.4-9   |        |             |           |           |         |      |       |                    |               |      |    |          |               |     |         |

配置关键点

无